# CARA MENJALANKAN PROGRAM

### Aplikasi pendukung untuk menjalankan website mutasi barang :

- 1. Browser (Chrome atau Mozilla firefox)
- 2. Xampp-win32-1.8.3-3-VC11-installer
- 3. Koneksi Internet

Xampp dibutuhkan apabila mengakses website dalam server local. Berikut adalah panduan cara mengakses website dalam server local.

- 1. Install xampp pada computer
- 2. Aktifkan xampp agar menjalankan server pada computer local

| ສ                                                                                                    | XAMPP Control Panel v3.2.1                                                         |                                                                                                    |                                                                                                    |         |       |        |      |           |  |  |
|----------------------------------------------------------------------------------------------------|------------------------------------------------------------------------------------|----------------------------------------------------------------------------------------------------|----------------------------------------------------------------------------------------------------|---------|-------|--------|------|-----------|--|--|
| Modules<br>Service                                                                                         | Module                                                                             | PID(s)                                                                                                    | Port(s)                                                                                                    | Actions |       |        |      | 🔵 Netstat |  |  |
|                                                                                                    | Apache                                                                             | 1668 2272                                                                                                    | 80, 443                                                                                                    | Stop    | Admin | Config | Logs | Shell     |  |  |
|                                                                                                    | MySQL                                                                              | 2800                                                                                                    | 3306                                                                                                    | Stop    | Admin | Config | Logs | Explore   |  |  |
|                                                                                                    | FileZilla                                                                          |                                                                                                    |                                                                                                    | Start   | Admin | Config | Logs | Service:  |  |  |
|                                                                                                    | Mercury                                                                            |                                                                                                    |                                                                                                    | Start   | Admin | Config | Logs | 😡 Help    |  |  |
|                                                                                                    | Tomcat                                                                             |                                                                                                    |                                                                                                    | Start   | Admin | Config | Logs | Quit      |  |  |
| 8 35 59<br>8 35 59<br>8 35 59<br>8 35 59<br>8 35 59<br>8 35 59<br>8 36 04<br>8 36 04<br>8 36 05<br>8 36 05 | (main)<br>[main]<br>[main]<br>[main]<br>[Apache]<br>[Apache]<br>[mysql]<br>[mysql] | Checking for p<br>All prerequisity<br>Initializing More<br>Starting Check<br>Control Panel<br>Attempting to<br>Status change<br>Attempting to<br>Status change | rerequisites<br>es found<br>dules<br>c-Timer<br>Ready<br>start Apache app.<br>detected: running<br>start MySQL app.<br>detected: running | 1       |       |        |      | (y -      |  |  |

3. Setelah berhasil mengaktifkan apache dan mysql lakukan pengujian dengan membuka url: <u>http://localhost/</u>pada browser, jika terdapat tampila seperti gambar dibawah ini berarti sampai disini proses tidak ada masalah.

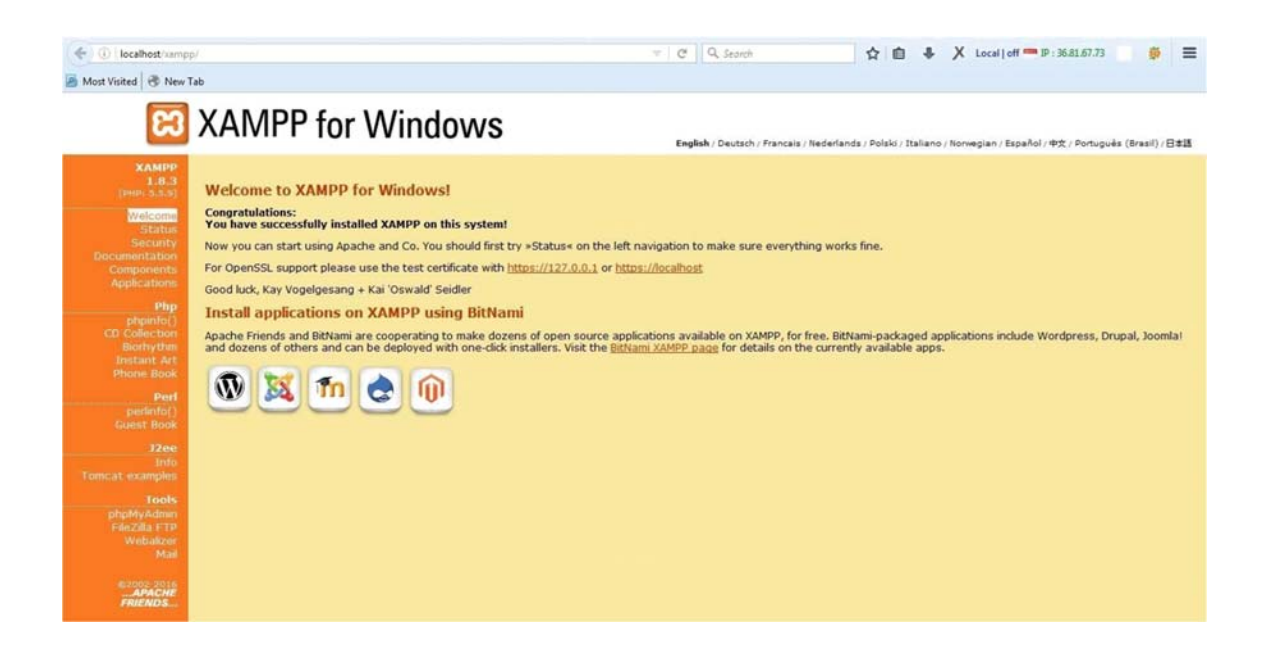

4. Selanjutnya akses url berikut pada browser : <u>http://localhost/phpmyadmin</u> sehingga muncul halaman pada gambar dibawah ini:

| - Server: 12/ U.U.1                                            |                                                                                                    |
|----------------------------------------------------------------|----------------------------------------------------------------------------------------------------|
| 🗊 Databases 🗐 SQL 🍓 Status 🛤 Users 🖨 Export 🗐 Import 🤌 Setting | Replication 🔄 Variables 🗮 Charsets 🎲 Engines                                                                                                    |
| General Settings                                               | Database server                                                                                                    |
| Server connection collation : utf8mb4_general_ci               | Server: 127.0.0.1 via TCP/IP     Server type: MySQL     Server version: 5.6.16 - MySQL Community Server (GPL)     Protocol version: 10     User: root@localhost                                     |
| Language ): English                                            | • Server charset: UTF-8 Unicode (utf8)<br>Web server                                                                                                    |
| Font size: 82%                                                 | Apache/2.4.7 (Win32) OpenSSL/1.0.1e PHP/5.5.9     Database client version: libmysql - mysqlnd 5.0.11-dev - 2012050     -\$ld: bf9ad53b11c9a57efdb1057292d73b928b8c5c77 \$     PHP extension: mysqli |

5. Dari gambar diatas maka langsung saja pilih menu import dan akan muncul gambar seperti berikut ini

| Databases                            | SQL                           | January Status   | all Users    | Export       | lmport    | Jettings 🌮 | E Replication | Variables | Charsets | B Engines |
|--------------------------------------|-------------------------------|------------------|--------------|--------------|-----------|------------|---------------|-----------|----------|-----------|
| Importing                            | g into t                      | he curre         | ent serv     | er           |           |            |               |           |          |           |
|                                      |                               |                  |              |              |           |            |               |           |          |           |
| File to Import:                      |                               |                  |              |              |           |            |               |           |          |           |
| File may be com<br>A compressed file | pressed (gzip<br>e's name mu: | , bzip2, zip) or | uncompressed | ion] Example | .sal.zip  |            |               |           |          |           |
| Browse your cor                      |                               | owen Na fi       | le selected  | (May 2       | M8KiB)    |            |               |           |          |           |
| Biowse your cor                      |                               |                  |              | (max. 2      | ,0401010) |            |               |           |          |           |
| Character set of                     | the file: utf-                | 8                | •            |              |           |            |               |           |          |           |
|                                      |                               |                  |              |              |           |            |               |           |          |           |
|                                      |                               |                  |              |              |           |            |               |           |          |           |

Selanjutnya pilih menu browser untuk melakukan import file database yang tersedia pada folder sourcode. Yaitu nama databasenya adalah **apotek\_new.sql** dapat dilihat seperti gambar berikut.

| administrator.php | 27/03/2019 09:03 | PHP File | 9 KB |
|-------------------|------------------|----------|------|
| ] apotek_new.sql  | 28/01/2019 07:50 | SQL File | 7 KB |

Berikut adalah tabel yang ada pada database apotek new

| phpMuAdmin                                                                                                    | ←   | 📑 Server: 127.0.0.1  | » 📄   | Database: a  | potek_new   |              |            |            |        |           |        |                 |             |          |
|----------------------------------------------------------------------------------------------------|-----|----------------------|-------|--------------|-------------|--------------|------------|------------|--------|-----------|--------|-----------------|-------------|----------|
| 2 9 9 9 <b>8</b>                                                                                                    | И   | Structure            | QL    | Sear         | ch 🗍 Q      | uery         | Export     | 📑 Impo     | rt 🎤   | Operation |        | Privileges      | Routines    | S Events |
| Recent Favorites                                                                                                    |     | Table 🔺              | Act   | ion          |             |              |            |            |        | Rows 😡    | Туре   | Collation       | Size        | Overhead |
| + accu                                                                                                    |     | detail_pembelian     | 余     | Browse       | M Structure | Rearch       | linsert    | 💮 Empty    | 😑 Drop | 6         | InnoDB | latin1_swedish_ | ci 16 Ki    | 3 -      |
| apotek_new                                                                                                    |     | detail_penjualan     |       | Browse       | K Structure | 👒 Search     | 📑 insert   | 💭 Empty    | 🔵 Drop | 6         | InnoDB | latin1_swedish_ | ci 16 Ki    | B -      |
| New New                                                                                                    |     | jenis_obat           | Â     | Browse       | Structure   | Rearch       | i 📑 insert | 👷 Empty    | 😑 Drop | 6         | InnoDB | latin1_swedish_ | ci 16 Ki    | 3 -      |
| detail_pembelian                                                                                                    |     | obat                 |       | Browse       | K Structure | Search       | 3 insert   | HEmpty     | 🔵 Drop | 3         | InnoDB | latin1_swedish_ | ci 16 Ki    | в —      |
| + detail_penjuaian                                                                                                    |     | pembelian            |       | Browse       | Structure   | 👒 Search     | i 🛃 insert | 👷 Empty    | 😂 Drop | 2         | InnoDB | latin1_swedish_ | ci 16 Ki    | 3 -      |
| + e obat                                                                                                    |     | penjualan            | \$    | Browse       | Kructure    | Search       | 🤹 İnsert   | 👷 Empty    | 😂 Drop | 2         | InnoDB | latin1_swedish_ | ci 16 Ki    | 3 -      |
| + pembelian                                                                                                    |     | satuan_obat          | \$    | Browse       | Kructure    | Search       | 3-i Insert | R Empty    | 😑 Drop | 4         | InnoDB | latin1_swedish_ | ci 16 Ki    | в –      |
| enjualan                                                                                                    |     | supplier             |       | Browse       | Kructure    | 👒 Search     | i 📑 insert | HEmpty     | 😂 Drop | 2         | InnoDB | latin1_swedish_ | ci 16 Ki    | 3 -      |
| 😥 🖌 satuan_obat                                                                                                    |     | user                 | Â     | Browse       | Structure   | 👒 Search     | a Insert   | 💮 Empty    | 😂 Drop | ) 3       | InnoDB | latin1_swedish_ | ci 16 Ki    | з –      |
| € y supplier                                                                                                    |     | 9 tables             | Sur   | n            |             |              |            |            |        | 34        | InnoDB | latin1_swedish  | _ci 144 Kil | 0 B      |
| ⊕. j∕ user                                                                                                    | t t | Check All            | Γ     | With selecte | 1: 🗸        |              |            |            |        |           |        |                 |             |          |
| <ul> <li>acdcol</li> <li>acdcol</li></ul> |     | Print view 🛺 Data Di | ction | ary          |             |              |            |            |        |           |        |                 |             |          |
| performance_schema     phomyadmin                                                                                                    |     | Name:                |       |              | Num         | ber of colur | nns: 4     | <b> </b> ‡ |        |           |        |                 |             |          |

6. Selanjutnya copy folder **apotek** di dalam sourcecode dan kemudian dipaste kedalam folder **htdocs** 

| Name     | Date modified    | Туре        |  |
|----------|------------------|-------------|--|
| 📙 apotek | 21/07/2019 21:53 | File folder |  |
| assets   | 20/02/2019 10:14 | File folder |  |

7. Selanjutnya buka file didalam folder **apotek\koneksi.php** dan melakukan configurasi dengan database yang telah dibuat sebelumnya :

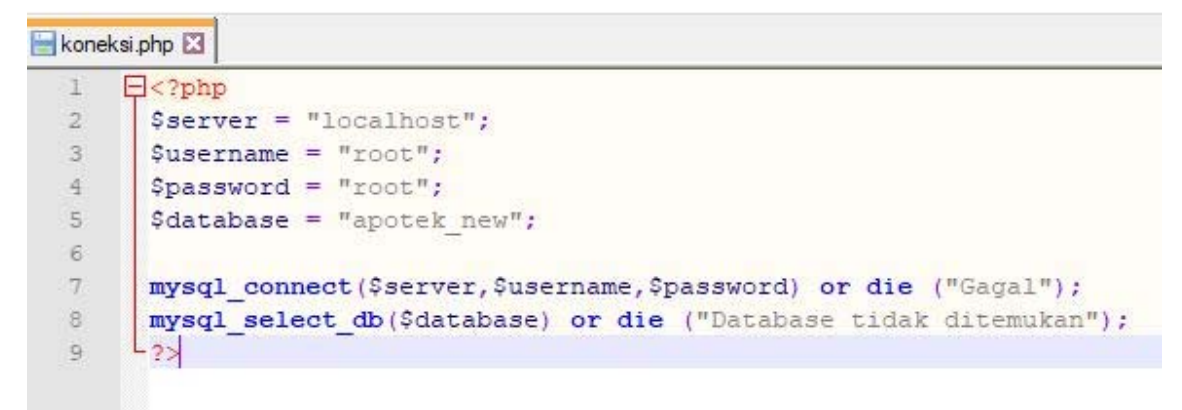

8. Kemudian lakukan pengujian dengan mengakses url berikut <u>http://localhost/apotek</u> jika berhasil maka akan tampil menu seperti dibawah ini.

| usemame     |          |
|-------------|----------|
| Password    | <u> </u> |
| Remember Me | Sign In  |

### STRUKTUR APLIKASI

#### Website ini memiliki 2 bagian yang berinteraksi :

- 1. **Pemilik** > seorang pemilik toko yang melakukan pembuatan user kasir dan dapat mengakses seluruh laporan
- 2. Admin > bagian ini yang bertanggung jawab melakukan penjualan barang.
- 3. Kasir > bagian ini yang bertanggung jawab untuk pembelian barang

### 1. Pemilik

Untuk dapat memanajemen data dihalaman ini maka pemilik perlu melakukan login terlebih dahulu kedalam sistem dengan **username: pemilik password: pemilik**, didalamnya pemilik dapat mengakses laporan obat berdasarkan metode average

| <b></b>         |                                | pemilik |
|-----------------|--------------------------------|---------|
| Laporan Avarage | PERIODE                        |         |
| Pi              | lih Obat Yilih Obat Yelih Obat |         |
|                 |                                |         |

# 2. Admin

Untuk dapat memanajemen data pada halaman ini admin melakukan login terdahulu yaitu dengan **username: admin password:admin**, di halaman terdapat menu utama :

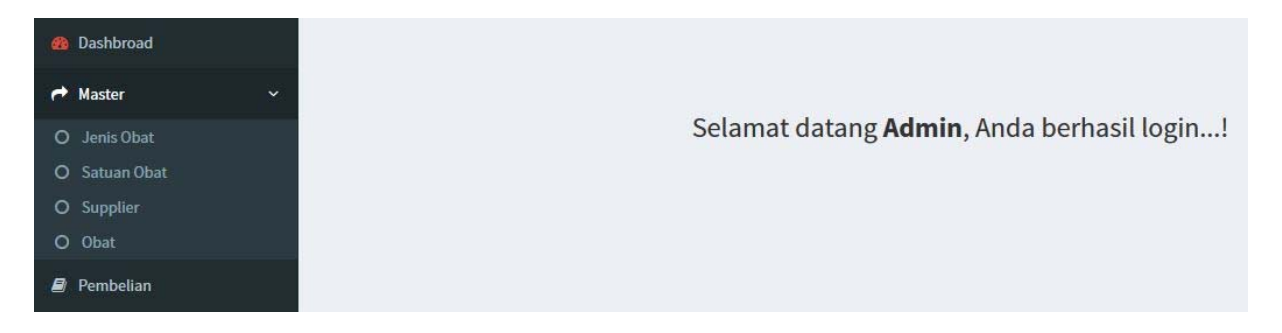

A. Jenis Obat

Di dalam menu ini, admin dapat menciptakan dan mengedit jenis obat.

B. Satuan Obat

Admin dapat menambahkan dan mengedit satuan obat melalui menu ini.

C. Supplier

Admin dapat menambahkan dan mengedit data supplier melalui menu ini.

D. Obat

Admin dapat menambahkan dan mengedit data obat melalui menu ini.

### 3. Kasir

Untuk dapat memanajemen data dihalaman ini maka kasir perlu melakukan login terlebih dahulu kedalam sistem dengan **username: kasir password: kasir**, didalam halaman login terdapat menu utama:

#### A. Kasir

Kasir dapat melakukan transaksi penjualan pada menu ini.

| 5 | ow to V           | entries            |      |    |       |    | Search |    |
|---|-------------------|--------------------|------|----|-------|----|--------|----|
|   | ODE IL            | NAMA BARANG        | STOK | 11 | HARGA | 47 | JUMLAH | 11 |
| 0 | 0800001           | ABSOLUTE 150 ML    | 23   |    | 10000 |    | 0      |    |
|   | 0800002           | ACLONAC CREAM      | 5    |    | 15000 |    | 0      |    |
| 0 | 0800003           | ACTIFED HIJAU 60ML | 8    |    | 20000 |    | 0      |    |
| 9 | owing 1 to 3 of 3 | antrior            |      |    |       |    | Bernie |    |

# B. Penjualan

Kasir dapat membuat laporan penjualan pada menu ini.

| ir      |                             | PERIODE | s.d Proses | i        |        |
|---------|-----------------------------|---------|------------|----------|--------|
| ijualan |                             |         |            |          |        |
|         | Show 10 v entries           |         |            | Search:  |        |
|         | KODE                        | 1±      | TANGGAL    | 11       | AKSI I |
|         | PJ00001                     |         | 2019-03-08 |          | DETAIL |
|         | PJ00002                     |         | 2019-03-15 |          | DETAIL |
|         | Showing 1 to 2 of 2 entries |         |            | Previous | 1 Next |